Dit hulpmiddel biedt u een overzicht van het betrokkenheidsdashboard, zodat u de resultaten van uw medewerkersbetrokkenheidsenquête kunt bekijken en interpreteren.

### <u>Aanmelden</u>

1

Klik op de volgende koppeling om het betrokkenheidsdashboard te openen.

https://qv3.aramark.net/qlikview/FormLogin.htm?opendocqs=? document%3Dcorporate%2Farmk\_international\_engagement\_ui.qvw%2 6host%3DQVS%40usphl0asw7

2

U wordt mogelijk gevraagd om u aan te melden bij Aramark.net. Gebruik uw Aramark-referenties om u aan te melden.

3 Gebruik vervolgens uw Aramark-referenties om u aan te melden bij het 'QlikView'-aanmeldingsscherm.

4 Klik vervolgens op het pictogram van het betrokkenheidsdashboard. De landingspagina 'Betrokkenheidsdashboard' wordt nu geopend.

# <u>Uw resultaten bekijken</u>

5 Selecteer uw taal op de landingspagina 'Betrokkenheidsdashboard' door op de bijbehorende knop te klikken.

6 Klik vervolgens op de vlag van uw land om het land te selecteren.

# Inzicht in de tabbladen op het dashboard

Tabblad 'Mijn profit center': Geeft **alle** resultaten weer per profit center. Ook wordt de algehele tevredenheid per profit center weergegeven en is er een functie aanwezig waarmee de scores per dimensie en vraag kunnen worden weergegeven.

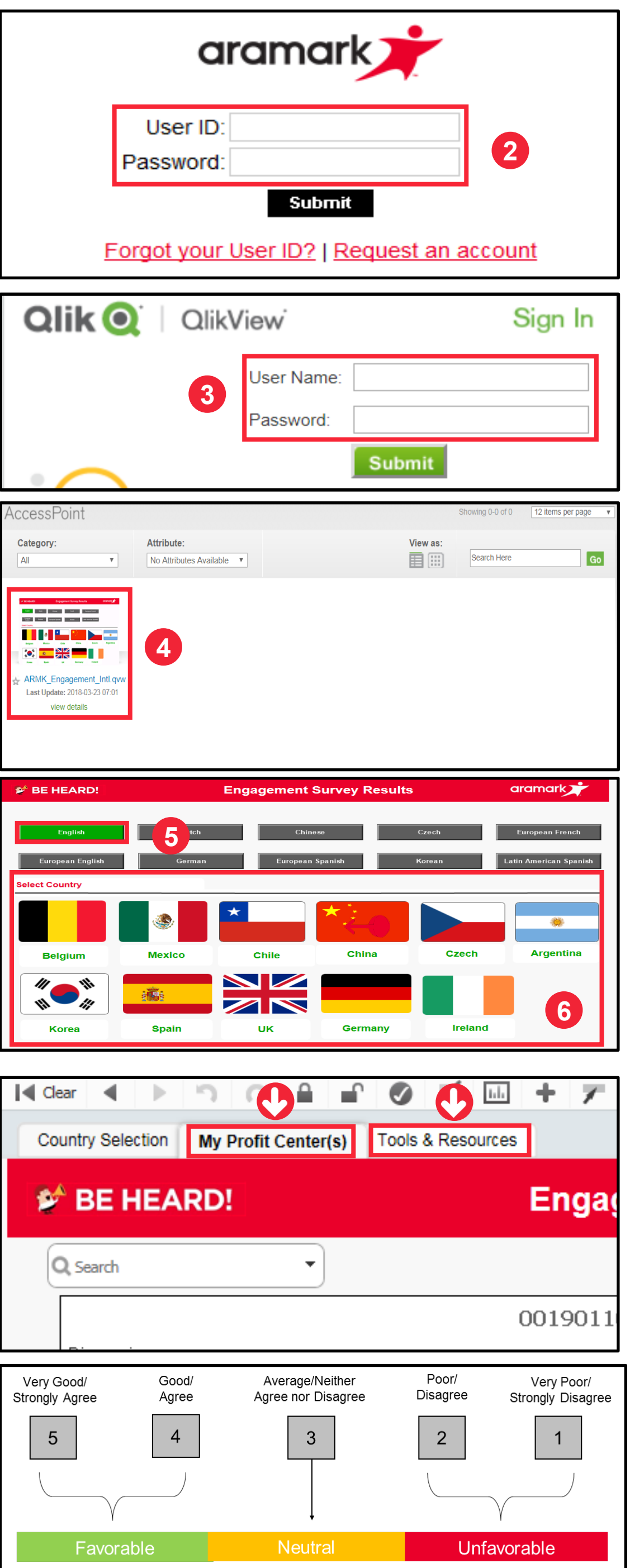

p.01

Het tabblad bevat tevens een functie bovenaan het scherm dat de resultaten filtert op 'Alle scores' (combinatie van zowel medewerkers **in loondienst** als **per uur**, alleen **in loondienst** of alleen **per uur**.

Tabblad 'Hulpmiddelen en bronnen':

Geeft de schaal met 5 punten weer die werd gebruikt om de enquêtevragen te beoordelen. Ga voor extra informatie en andere bronnen naar <u>http://www.aramarkgloballearning.com/</u>

### **Ondersteuning nodig?**

Ga naar het tabblad 'Hulpmiddelen en bronnen' op het dashboard. Neem voor meer ondersteuning contact op met uw HR-businesspartner.

### Medewerkersbetrokkenheidsenquête

#### Uw resultaten weergeven

Klik op het tabblad 'Profit center' om gedetailleerde resultaten per profit center weer te geven.

**OPMERKING:** als de gehele balk grijs is, wijst dit erop dat er minder dan vier reacties werden ontvangen en dat er geen resultaten beschikbaar zijn.

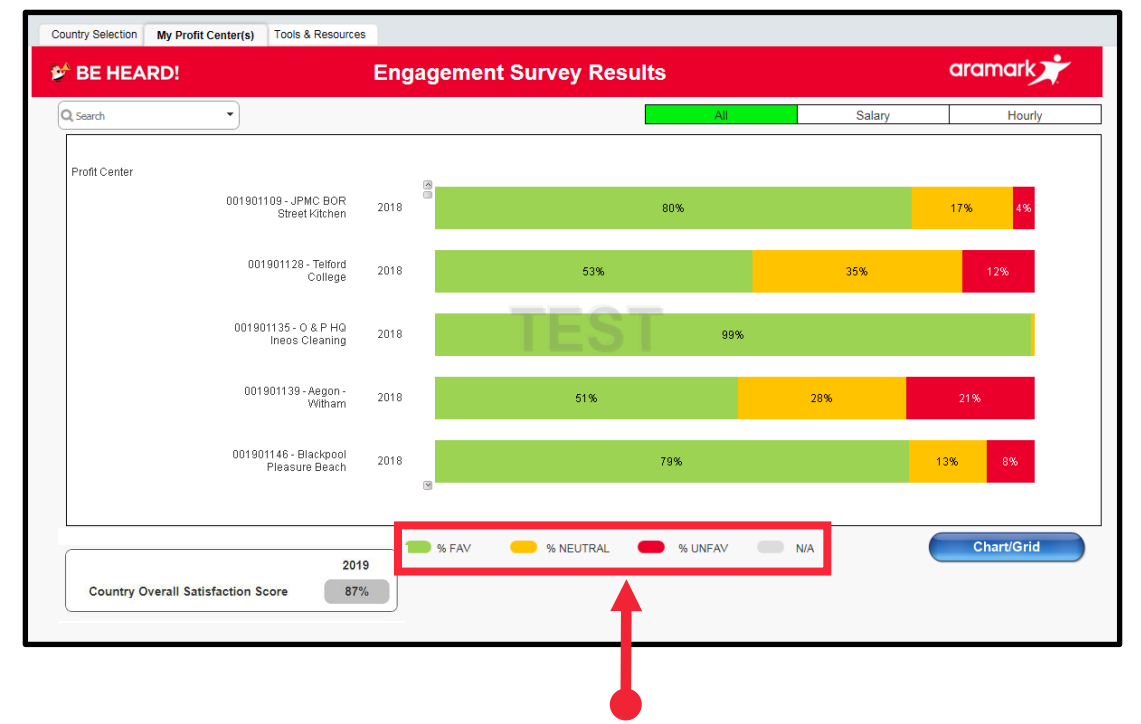

Legenda voor gunstige beoordeling, neutraliteit en ongunstige beoordeling.

### Resultaten op dimensieniveau

Klik in de weergave voor het profit center een keer op een profit center om scores per dimensie weer te geven.

**OPMERKING:** er zijn 16 enquêtedimensies die de enquêtevragen categoriseren per aandachtsgebied.

De dimensie *Opvolging van enquête* werd alleen gericht aan medewerkers in loondienst. U kunt de dimensie *Opvolging van enquête* niet weergeven voor medewerkers op serviceniveau omdat zij deze vragen niet te zien kregen tijdens de enquête.

Wanneer u een keer op het profit center klikt, ziet u het percentage van gunstige, neutrale en ongunstige beoordelingen per dimensie.

#### Resultaten op vraagniveau

Klik in de weergave 'Dimensieniveau' een keer op de eigenlijke dimensie om het percentage van gunstige, neutrale en ongunstige beoordelingen per vraag weer te geven.

Verschillende vragen waren alleen gericht aan medewerkers in loondienst (*Vragen 1, 15, 20, 32, 46, 47, 48*). U kunt bepaalde vragen voor medewerkers op serviceniveau niet zien omdat zij deze vragen niet te zien kregen tijdens de enquête.

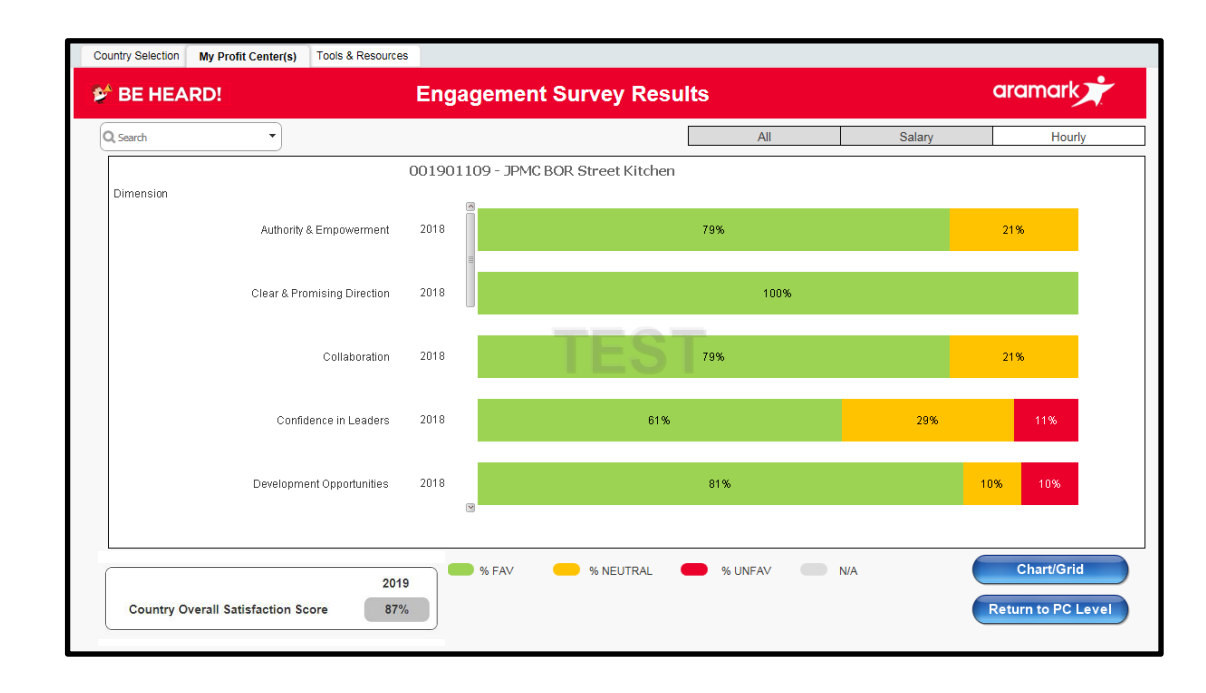

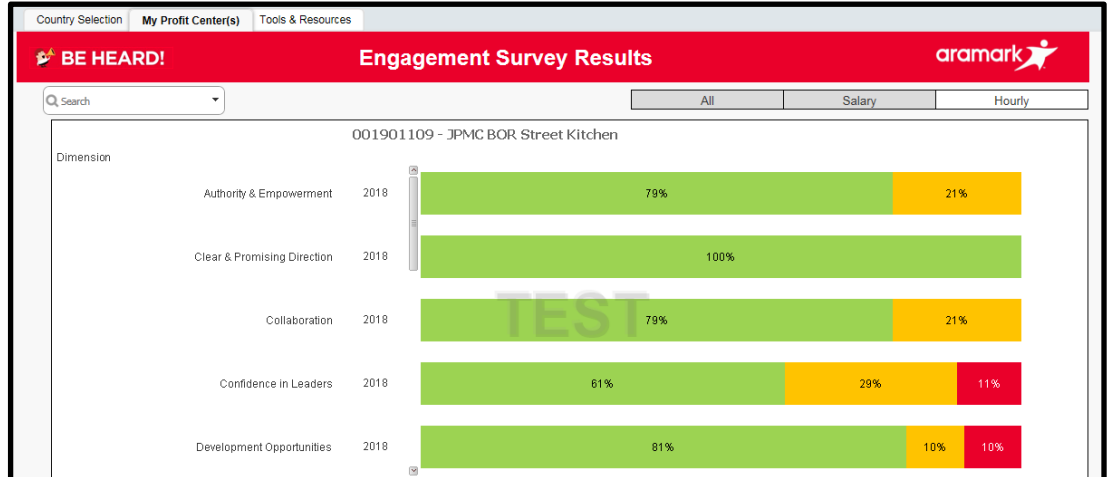

|                                    | 2019 | M FAV | % NEUTRAL | % UNFAV | N/A | Chart/Grid       |
|------------------------------------|------|-------|-----------|---------|-----|------------------|
| Country Overall Satisfaction Score | 87%  |       |           |         |     | Return to PC Lev |

p. 02

### Worden de resultaten niet weergegeven?

Vanwege de vertrouwelijkheid moeten er minimaal vier medewerkers reageren op de enquête om de resultaten voor die groep, dimensie of vraag weer te geven. De resultaten zullen niet worden weergegeven als er minder dan vier antwoorden werden geregistreerd. Deze regel geldt voor elk tabblad en elk rapportageniveau (d.w.z. 'Profit center', 'Dimensie' of 'Vraag').

# **Ondersteuning nodig?**

Ga naar het tabblad 'Hulpmiddelen en bronnen' op het dashboard. Neem voor meer ondersteuning contact op met uw HR-businesspartner.

#### **Grafiek-/rasterweergave gebruiken**

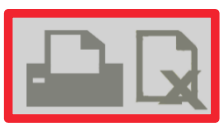

Gebruik de pictogrammen **Afdrukken** of **Exporteren naar Excel** in de rechterbovenhoek om de weergegeven grafiek te delen met uw team.

Er wordt een pop-upvenster weergegeven. Klik op de blauwe hyperlink: 'Klik hier'.

|              | <b>Qlik (Q</b> )   QlikView                                                                                   |
|--------------|----------------------------------------------------------------------------------------------------|
| Excel Export | The requested content has been opened in another window.<br>If you know that this is not the case, press here |
|              |                                                                                                    |

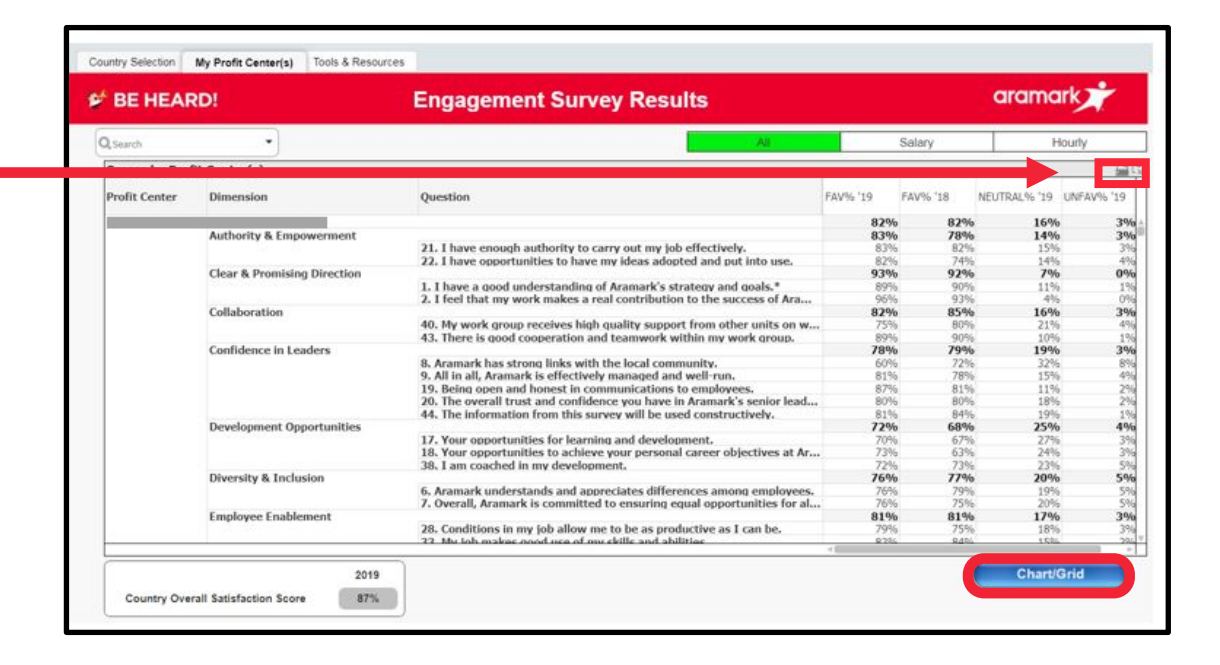

**OPMERKING:** klik op de knop **Grafiek/raster** om terug te keren naar de vorige tabbladweergave.

# Worden de resultaten niet weergegeven?

Vanwege de vertrouwelijkheid moeten er minimaal vier medewerkers reageren op de enquête om de resultaten voor die groep, dimensie of vraag weer te geven. De resultaten zullen niet worden weergegeven als er minder dan vier antwoorden werden geregistreerd. Deze regel geldt voor elk tabblad en elk rapportageniveau (d.w.z. 'Profit center', 'Dimensie' of 'Vraag').

# **Ondersteuning nodig?**

Ga naar het tabblad 'Hulpmiddelen en bronnen' op het dashboard. Neem voor meer ondersteuning contact op met uw HR-businesspartner.

### Medewerkersbetrokkenheidsenquête

р. 03